# **OCS-F** Series

# High Resolution Wireless Crane Scale

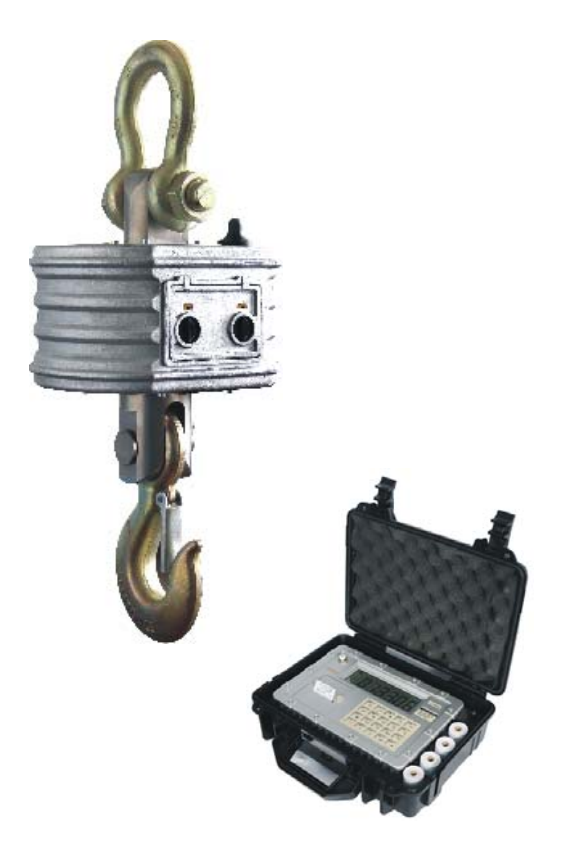

# User Guide

Please read this manual carefully, before using the scale. Rev: 1.1A.1.0B-5

## CONTENT

| 1. Safety Guide                | 1  |
|--------------------------------|----|
| 2. Features                    | 1  |
| 3. Specifications              | 2  |
| Main Parameters                | 2  |
| Wireless Communication         | 3  |
| Printer                        | 3  |
| 4. Capacity & Resolution       | 4  |
| 5. Display & Keypad            | 4  |
| Keypad Function                | 4  |
| Display Sections               | 6  |
| Status Section Illustration    | 6  |
| Measurement Units              | 7  |
| Weight Section Illustration    | 7  |
| Message Section Illustration   | 8  |
| 6. Operation Guide             | 9  |
| On/Off                         | 9  |
| Zero                           | 9  |
| Tare In/Out                    | 9  |
| Tare Set                       | 10 |
| Tare View                      | 10 |
| Accumulate                     | 10 |
| Delete                         | 10 |
| Clear                          | 11 |
| View & Print                   | 11 |
| View & Print by Group          | 12 |
| View & Print by Date           | 12 |
| View & Print by Group and Date | 12 |

|                    | Total & Print                   | 13      |
|--------------------|---------------------------------|---------|
|                    | Total & Print by Group          | 13      |
|                    | Total & Print by Date           | 13      |
|                    | Total & Print by Group and Date | 13      |
|                    | Hold / Unhold                   | 14      |
|                    | Resolution Switch               | 14      |
|                    | Unit Switch                     | 14      |
|                    | Peak View                       | 14      |
|                    | Group Number Set                | 15      |
|                    | Print Weight                    | 15      |
|                    | Print Header                    | 15      |
|                    | Paper Feed                      | 15      |
|                    | Fast Paper Feed                 | 16      |
|                    | Turn On/Off Backlight           | 16      |
|                    | Date & Time View                | 16      |
| 7. Date &          | Time Setup                      | 16      |
| <u>8. User Se</u>  | tup                             | 16      |
|                    | Auto-off Time                   | 17      |
|                    | Backlight Luminance             |         |
|                    | Backlight Time                  | 17      |
| <u>9. Print Se</u> |                                 | 17      |
|                    | -<br>Print Mode                 |         |
|                    | Auto Print Delay                | 18      |
|                    | Print Language                  |         |
|                    | Print Format                    |         |
| <u> 10. Troubl</u> | e-shooting                      |         |
| 11 Notos           | -                               | 21      |
| <u>11.1NOIRS</u>   |                                 | ·····∠1 |

# 1. Safety Guide

For good performance and precise measurement, be careful with daily operation and maintenance. Note the following instructions:

- Do NOT overload the scale. This will damage the loadcell and void the warranty.
- Do NOT leave load on scale for long. This will decrease scale accuracy and shorten loadcell life.
- Inspect shackle and hook before using. Check the clips, pins and screws regularly.
- (i) Check the battery power frequently. When scale runs out of power, charge battery with its dedicated charger or replace it with a full one.
- () Rotate load rather than scale itself if needed.
- (i) Do NOT use scale under thunder or rain.
- (i) Hang scale on shelf in dry and well-ventilated room. Do NOT place scale on ground directly.
- Do NOT attempt to repair scale yourself. Contact your local representative if needed.

## 2. Features

This scale is a combination of the sound and proven mechanical design, with today's most advanced electronics to provide a superb feature set. It is versatile, reliable, accurate and easy to operate.

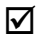

Superb Quality. Strictly in accordance with OIML R76, Chinese

GB/T 11883-2002 national standards.

- Great Safety. Steel case, high firm hook and ring, dedicated weighing loadcell for safety installation.
- Strong Reliability. Cutting-edge technology, quality integrated circuit for high performance and long time stability.
- Broad Applicability. Popular and applicable in storage, textile, metallurgy industry, and so forth.
- Stable Communication. Use open ISM wireless channel. Optional radio frequency, 430MHz, 860Mhz, etc.
- Embedded Printer. Stylus dot-matrix EPSON M150-II embedded, for Chinese, English, numerals and various sign printing.
- Friendly Interface. Wide temperature range HTN segmental LCD display with white LED backlight, for night use.
- Easy Operation. Wireless communication between scale and indicator, easy to operate in distance. Quality keypad and beeper, for convenient operations.
- Complete Function. Division switch, unit switch, auto power-off, battery inspection, tare set, accumulate, delete, query, hold, peak view, date time view, list printing, etc.

# 3. Specifications

| Accuracy Class | Chinese GB/T 11883-2002 Class III |
|----------------|-----------------------------------|
|                | Eqv. to OIML R76                  |
| Tare Range     | 100% F.S.                         |
| Zero Range     | 4% F.S.                           |
| Stable Time    | ≤10sec                            |

#### Main Parameters

| Overload Warning | 100% F.S. + 9e                        |
|------------------|---------------------------------------|
| Safety Load      | 125% F.S.                             |
| Ultimate Load    | 400% F.S.                             |
| Battery          | 6V/3.2Ah acid-lead battery            |
| Charger          | AC220V Input, DC9V1500mA Output       |
| Op. Temp.        | -10°C ~ +40° <b>C</b>                 |
| Op. Humidity     | ≤90% at 20° <b>C</b>                  |
| Display          | 148mm*45mm LCD, 1.2' (30mm) numerials |

### Wireless Communication

| Distance   | $\geq$ 200m, scale over 2m, without barrier   |  |  |
|------------|-----------------------------------------------|--|--|
| Modulation | 2-FSK / GFSK                                  |  |  |
| Wireless   | Oner ICM                                      |  |  |
| Frequency  | Open 15M                                      |  |  |
|            | Band 0: 433.8500 MHz; Band 1: 436.9987 MHz;   |  |  |
|            | Band 2: 440.1474 MHz; Band 3: 443.2961 MHz;   |  |  |
|            | Band 4: 446.4448 MHz; Band 5: 449.5935 MHz;   |  |  |
| Band       | Band 6: 452.7422 MHz; Band 7: 455.8909 MHz;   |  |  |
| Frequency  | Band 8: 430.7013 MHz; Band 9: 427.5526 MHz;   |  |  |
|            | Band 10: 424.4039 MHz; Band 11: 421.2552 MHz; |  |  |
|            | Band 12: 418.1065 MHz; Band 13: 414.9578 MHz; |  |  |
|            | Band 14: 411.8091 MHz; Band 15: 408.6604 MHz. |  |  |

## Printer

| Printing Type  | Stylus dot-matrix EPSON M150-II |
|----------------|---------------------------------|
| Printing Speed | 0.4 line/sec                    |
| Printing Width | 33mm                            |
| Character      | 5×7 dot-matrix                  |
| Paper type     | 44mm±0.5mm×ø33mm                |

Printing Life

500,000 lines(MCBF)

# 4. Capacity & Resolution

| Modal     | Max. Cap. | Min. Cap. | Res.  | Division |
|-----------|-----------|-----------|-------|----------|
| OCS-XS-1  | 1,000kg   | 10kg      | 0.5kg | 2,000    |
| OCS-XS-2  | 2,000kg   | 20kg      | 1kg   | 2,000    |
| OCS-XS-3  | 3,000kg   | 20kg      | 1kg   | 3,000    |
| OCS-XS-5  | 5,000kg   | 40kg      | 2kg   | 2,500    |
| OCS-XS-10 | 10,000kg  | 100kg     | 5kg   | 2,000    |
| OCS-XS-15 | 15,000kg  | 100kg     | 5kg   | 3,000    |
| OCS-XS-20 | 20,000kg  | 200kg     | 10kg  | 2,000    |
| OCS-XS-30 | 30,000kg  | 200kg     | 10kg  | 2,000    |
| OCS-XS-50 | 50,000kg  | 400kg     | 20kg  | 2,500    |

# 5. Display & Keypad

## **Keypad Function**

| Key    | Function     | Notes                                  |  |
|--------|--------------|----------------------------------------|--|
|        | Power On     | Press 2sec to power on the indicator.  |  |
| on/off | Power Off    | Press 2sec to power off the indicator. |  |
|        | Damor Food   | Paper feed1 line.                      |  |
| paper  | raperreeu    | After and pressed, paper feed 3 lines. |  |
| print  | Print Weight | Print & accumulate weight.             |  |
| header | Print Header | Print header.                          |  |
| setup  | Setup        | Follow other keys to enter Setup menu. |  |
|        | Backlight    |                                        |  |
| light  | On/Off       | lurn on/off backlight manually.        |  |
| time   | Date & Time  | Enter or exit Date & Time Mode.        |  |

|                | Mode                           |                                                    |
|----------------|--------------------------------|----------------------------------------------------|
|                | 2nd                            | Follow other keys to trigger 2nd functions.        |
| 2nd            | Dot                            | Input dot.                                         |
|                | Peak On                        | Show peak weight.                                  |
| 0<br>peak      | Peak Off                       | Cancel peak weight.                                |
|                | 0                              | Input 0.                                           |
|                | Zero                           | Zero the scale.                                    |
| 1              | 1                              | Input 1.                                           |
| zero           | User Setup                     | After <b>setup</b> pressed, enter User Setup menu. |
|                | Group Set                      | After and pressed, input group number.             |
|                | Tare In                        | Tare weight in.                                    |
| 2              | Tare Out                       | Tare weight out.                                   |
| tare           | Tare Set                       | After and pressed, input weight as tare.           |
|                | 2                              | Input 2.                                           |
|                | Tare View                      | After tareing, view the tared weight.              |
| 3<br>tare view | 3                              | Input 3.                                           |
|                | Radio Setup                    | After setup pressed, enter Radio Setup menu.       |
| Accumulate     | Accumulate weight into memory. |                                                    |
| 4<br>acc.      | 4                              | Input 4.                                           |
|                | Print Setup                    | After 👦 pressed, enter Print Setup menu.           |
|                | Delete                         | Delete one accumulated data.                       |
|                | Cloar                          | After and pressed, clear all accumulated           |
| 5              | Clear                          | data.                                              |
| del.           | 5                              | Input 5.                                           |
|                | Serial Output                  | After setup pressed, enter Serial Output           |
|                | Setup                          | Setup.                                             |
| 6<br>view      | View                           | View accumulated weight.                           |
|                | View Total                     | After ind pressed, view accumulated                |
|                | view iotai                     | weight total.                                      |

| -         | 6           | Input 6.                                       |  |
|-----------|-------------|------------------------------------------------|--|
|           | Calibration | After <b>setup</b> pressed, enter Calibration. |  |
|           | Hold        | Lock screen.                                   |  |
| 7<br>hold | Unhold      | Resume screen.                                 |  |
|           | 7           | Input 7.                                       |  |
| 8         | Resolution  | Switch resolution in specified range.          |  |
|           | Switch      |                                                |  |
|           | 8           | Input 8.                                       |  |
| 9         | Unit Switch | Switch measurement unit.                       |  |
| unit      | 9           | Input 9.                                       |  |
| enter     | Enter       | Confirm option, or enter the input number.     |  |
| cancel    | Cancel      | Cancel the input number.                       |  |

## **Display Sections**

| <b>□ □ □ • □ • □ • □ • □ • □ • □ • • □ • • □ • • • • • • • • • • • • • • • • • • • •</b> | Status Section  |
|------------------------------------------------------------------------------------------|-----------------|
| <b></b>                                                                                  | Message Section |
| 8.8.8:8.8:8.8.                                                                           | Weight Section  |

## Status Section Illustration

| Icon            | Name                                        | Notes                                             |  |
|-----------------|---------------------------------------------|---------------------------------------------------|--|
|                 | Indicator                                   |                                                   |  |
| Battery Battery |                                             | when shown, please charge the indicator.          |  |
| 147. 1          | When shown, wireless signal is weak. Try to |                                                   |  |
|                 | Wineless                                    | shorten the distance between scale and indicator, |  |
| Ŧ.              | Wireless                                    | or remove the obstacle.                           |  |
| Signal          | Signai                                      | When <b>The</b> not shown, wireless communication |  |
|                 |                                             | is failed. Check the scale battery or re-seek RF  |  |

|       |          | band (and re-set RF band).                              |  |  |
|-------|----------|---------------------------------------------------------|--|--|
|       | Scale    | When shown, please replace the scale battery            |  |  |
| 1     | Battery  | and charge the dead one.                                |  |  |
|       | Net/Tare | When <b>H</b> shown, weight is in Gross mode.           |  |  |
|       |          | When 🎩 shown, weight is in Net mode.                    |  |  |
|       |          | When shown, weight is tare.                             |  |  |
|       | Zero     | When <b>W</b> shown, weight is at zero.                 |  |  |
| 5-011 | Motion   | When <b>mill</b> shown, scale is in motion, try to make |  |  |
|       |          | scale stable or wait until scale becomes stable.        |  |  |
| peak  | Peak     | When <b>peak</b> shown, the weight is the maximum in    |  |  |
|       |          | history.                                                |  |  |

## Measurement Units

| Message | Illustration |
|---------|--------------|
| K6      | kg           |
| LB      | lb           |
| KN      | kilo Newton  |
| N       | Newton       |
| T       | Ton          |
| TN      | Short Ton    |
| UN      | User Unit    |

## Weight Section Illustration

| Message  | Name     | Notes       |
|----------|----------|-------------|
| USEr     | user     | User Setup  |
| Print    | print    | Print Setup |
| an / aFF | on / off | On/Off      |
| YES / no | yes / no | Yes/No      |

|   | overload | Weight exceeds 100%F.S.+9e |
|---|----------|----------------------------|
| - | -        | No Data                    |

## Message Section Illustration

| Message           | Name                   | Note                                  |
|-------------------|------------------------|---------------------------------------|
| PRSSWORI          | password               | password required                     |
| SETUP             | setup                  | press keys to enter Setup             |
| 2N]               | 2nd                    | press keys to perform<br>2nd function |
| INURLII           | invalid                | invalid operation                     |
| REEUMULRTE        | accumulate             | weight accumulated                    |
| REC DELETE        | accumulation<br>delete | weight deleted                        |
| REE ELERR         | accumulation<br>clear  | all weight cleared                    |
| NO IRTR           | no data                | no data in memory                     |
| <u>MEMORY FUL</u> | memory full            | memory full                           |
| TOTRL             | total                  | sum of viewed weights                 |
| NO DEL            | no deletion            | no data to be deleted                 |
| WRITING           | waiting                | waiting for result                    |
| <u>GROUP SET</u>  | group set              | set group number                      |
| <u> </u>          | group                  | group number                          |
| <u>IRTE SET</u>   | date set               | date set                              |
| <u>TIME SET</u>   | time set               | time set                              |
| RUTO OFF          | auto off               | auto power-off time                   |
| <u>LUMINRNEE</u>  | luminance              | backlight luminance                   |
| LIGHT TIME        | light time             | backlight auto-off time               |
| PRINT MODE        | print mode             | printing mode                         |
| <u>PRINT TIME</u> | auto print time        | auto-print time                       |

| ドロれ意味は | format | printing format |
|--------|--------|-----------------|

# 6. Operation Guide

#### On/Off

 $\mathbf{\nabla}$ Press on/off 2sec, to power up indicator.

Indicator performs self-testing, display testing, and then displays max. cap., detects weight (auto zero) at last.

- (i) If wireless communication fails, or weight is in motion, indicator goes into Date & Time mode.
- (i) For more info about Auto Zero, refer to Auto Zero in Scale Setup. When Save Zero is on, Auto Zero is disabled.
- Press on/off 2sec, to power off indicator.

After power-off message shown, indicator powers off.

#### Zero

- Press 1, to zero the scale. Of shows in Status Section.
- (î) If weight is in motion, or tared, or exceeds Manual Zero Range, Zero is not allowed, **Thurs** is shows for 1sec in Message Section.

## Tare In/Out

- Press (weight in gross mode), to tare weight in. shows in Status Section.
- () If weight is in motion, or minus, or exceeds Max. Cap., Tare In is not allowed, **INURL II** shows for 1sec in Message Section.

Tareing reduces the apparent overloading range. E.g., if a 1000kg container is tared and scale maximum capacity is 5000kg, scale will overload at a new weight of 4018kg (5000 - 1000 + additional 9 divisions).

- $\checkmark$
- Press again (weight in net mode), to tare weight out.

#### Tare Set

Press and first, then press and, to enter Tare Set mode. Press 0~9, to input weight. Press and, to confirm the input. Press and, to cancel the input. shows in Status Section.

Tare Set also reduces the apparent overloading range.

(i) If the input weight Max. Cap., Tare Set is not allowed, INURL I shows for 1sec in Message Section.

#### **Tare View**

- Press (weight in net mode), to enter Tare View.
- Press again, to exit Tare View. shows in Status Section.

#### Accumulate

- $\checkmark$  Press  $\left\{ \begin{array}{c} a \\ a \\ a \\ a \end{array} \right\}$ , to store and accumulate weight.
- If weight is stable, not overloaded, over zero, and fell in Zero Range before, Accumulate is allowed, REEUMULRTE shows for 1sec in Message Section. Otherwise, Accumulate is not allowed, INURLII shows for 1sec in Message Section.
- Up to 480 weights can be stored into memory. If memory is full,
  MEMORY FUL shows for 1sec in Message Section.

#### Delete

 $\checkmark$  Press  $\begin{bmatrix} 5 \\ del. \end{bmatrix}$ , to delete the former accumulated weight.

 $(\mathbf{\hat{I}})$ If there are accumulated weights left in memory, **RELETE** shows for 1sec in Message Section, otherwise, NI IRTR shows for 1sec in Message Section. Clear  $\checkmark$  Press 2nd first, and then press  $\frac{5}{401}$ , to clear all accumulated weights and the total. (i) If there are accumulated weights left in memory, **REE ELER** shows for 1sec in Message Section, otherwise, **N TRTR** shows for 1sec in Message Section View & Print Press 🔜 , to enter View mode. Record group number and record number **5.00 I** ·· **NO I ?** shows in Message Section, record weight shows in Weight Section. Weight changes with different measurement unit and resolution.  $\bigcirc$ If there are no accumulated weights in memory, **N I R T R** shows for 1sec in Message Section.  $\checkmark$  Press  $\frac{2}{1}$  and  $\frac{8}{100}$  to flip up and down. Press  $\frac{2}{1}$ increase No., press to decrease No. Press enter, to view record date and time **191317 1026**, first 6 digits indicating YYMMDD, last 4 digits indicating HHMM. Press enter again, to view group and number. Press print, to print record.  $\mathbf{\nabla}$  $\mathbf{\nabla}$ Press 2nd first, and then press print, to print all records. Press <sup>5</sup><sub>del.</sub>, to delete record. Press on/off, to exit View & Print.

#### View & Print by Group

- ✓ In View & Print mode, press in first, and then press in to enter Group Input mode. **G R D U P** shows in Message Section, the input group number shows in Weight Section.
- Press number keys to input group number.
- Press enter, to filter record by group number.
- Record viewing and printing operations are the same as those in View & Print mode. The only difference is that pressing first, and then pressing met, will print all matching records.

#### View & Print by Date

- In View & Print mode, press tme, to enter Date Input mode.
  In TE shows in Message Section, the input date shows in Weight Section.
- Press number keys to input date YYMMDD.
- Press enter, to filter record by date.
- Record viewing and printing operations are the same as those in View & Print mode. The only difference is that pressing
  first, and then pressing
  will print all matching records.

#### View & Print by Group and Date

- ✓ In View & Print mode, both group number and date can be used as filtering condition. Filter record by group number first and then filter record by date, or filter record by date first and then filter record by group number.
- Record viewing and printing operations are the same as those in View & Print mode. The only difference is that pressing

irst, and then pressing **print**, will print all matching records.

#### **Total & Print**

- Press and first, and then press , to enter Total & Print mode. Records number TOTRL 53 shows in Message Section, total weight shows in Weight Section.
- Total weight changes with different measurement unit and resolution.
- Press print, to print total weight.
- Press on/off, to exit Total & Print.

#### Total & Print by Group

- ✓ In Total & Print mode, press and first, and then press in to enter Group Input mode. **G R D U P** shows in Message Section, the input group number shows in Weight Section.
- Press number keys to input group number.
- Press enter , to filter record by group number.
- Printing operations are the same as those in Total & Print mode.

#### Total & Print by Date

- In Total & Print mode, press ume, to enter Date Input mode.
  In T E shows in Message Section, the input date shows in Weight Section.
- Press number keys to input date YYMMDD.
- Press enter, to filter record by date.
- Printing operations are the same as those in Total & Print mode.

## Total & Print by Group and Date

- ✓ In Total & Print mode, both group number and date can be used as filtering condition. Filter record by group number first and then filter record by date, or filter record by date first and then filter record by group number.
- Printing operations are the same as those in Total & Print mode.

#### Hold / Unhold

Press , to lock the screen.

Press again, to resume the screen.

#### **Resolution Switch**

Press , to switch resolution in certain range. New resolution shows for 1sec in Message Section.

The switchable resolution range depends on scale Max. Cap. and loadcell sensitivity, according to OIML R76 directive, the scale works at resolution around  $1/2000 \sim 1/3000$ .

#### Unit Switch

Press unit, to switch measurement unit between kg, lb, kN, N, T, Tn, and UN.

UN is the user defined unit, possible value range is 0.00000 ~ 999999. For more info about UN, refer to User Unit option in Scale Setup.

#### **Peak View**

Press Press, to enter Peak View mode. **peak** shows in Status Section.

In Peak View mode, screen shows the maximum weight in history.

Press peak again, to resume normal weight display. **peak** hides in Status Section.

#### Group Number Set

- Press and first, and then press to enter Group Number Set mode. **5RDUP 5ET** shows in Message Section, the input Group Number shows in Weight Section.
- Press number keys to input Group Number.
- Group Number can be set from 0 to 255.
- (i) Default Group Number is 0.
- Press onter , to save and exit Group Number Set mode.

#### Print Weight

- Press print, to print and accumulate weight.
- If weight is stable, out of Zero Range, fell in Zero Range before, not overloaded, and over zero, Print Weight is allowed;

**REEUMUL RIE** shows for 1sec in Message Section. Weight can be printed or accumulated only once, otherwise,

**TNURL I** shows for 1sec in Message Section.

If memory is full, MEMORY FUL shows for 1sec in Message Section.

The printing format can be selected from 'number + weight' and 'time + weight' at Printing Format option in Print Setup.

## **Print Header**

Press header, to print the header.

Press ind first, and then press header, to print the accumulated Total.

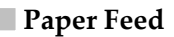

Press **Paper**, to feed paper out 1 line.

#### Fast Paper Feed

 $\mathbf{V}$  Press  $\mathbf{i}_{nd}$  first, and then press  $\mathbf{p}_{paper}$ , to feed paper out 3 lines.

#### Turn On/Off Backlight

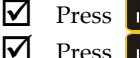

 $\mathbf{N}$ 

 $\mathbf{\nabla}$ 

Press , to turn on backlight.

Press again, to turn off backlight manually.

Backlight will be turned off automatically in certain time. It can be set to be 'never off' at Backlight in User Setup.

#### Date & Time View

- Press time, to enter Date & Time mode.
- Press dime again, to exit Date & Time mode.

## 7. Date & Time Setup

- Press solup first, and then press time, to enter Date Setup.
- Press number keys to input date.

Date format is YY.MM.DD.

- Press cancel, to cancel the input. Press onter, to enter Time Setup.
- Press number keys to input time.

Time format is HH:MM:SS.

Press cancel, to cancel the input. Press onter, to exit Date & Time Setup.

## 8. User Setup

Press **bound** first, and then press **1**<sub>2010</sub>, to enter User Setup. **USEr** shows in Weight Section.

Press enter , to enter Auto-off Time.

#### Auto-off Time

**RUTD DFF** shows in Message Section, Auto-off Time shows in Weight Section.

Indicator will auto power-off in certain time if no operation. Optional Auto-off Time is: 0 (disabled), 5min, 15min, 30min, 60min.

- $\checkmark$  Press 2 and 3, to change selection.
- Press enter , to enter Backlight Luminance.

### Backlight Luminance

**LUMINANCE** shows in Message Section, Backlight Luminance level shows in Weight Section.

Dimming backlight can reduce power and save battery life. Optional Backlight Luminance is: 0(disabled), 1, 2, 3, 4, 5.

 $\checkmark$  Press  $\uparrow$  and  $\uparrow$ , to select.

Press enter, to enter Backlight Time.

## Backlight Time

**LIGHT TIME** shows in Message Section. Backlight Time shows in Weight Section.

Shorten Backlight Time can also reduce power and save battery life.

Optional Backlight Time is: 0(disabled), 5sec, 15sec, 30sec, 60sec.

- Press and , to change selection.
- Press enter, to exit User Setup.

## 9. Print Setup

- $\checkmark$  Press **setup** first, and then press **to enter Print Setup**.
  - **Print** shows in Weight Section.
- Press enter , to enter Print Mode.

## Print Mode

MITE shows in Message Section, Print Mode PRINT shows in Weight Section.

Optional Print Mode is: 1(manual print), 2(auto print).

- $\checkmark$  Press  $\begin{bmatrix} 2 \\ tare \end{bmatrix}$  and  $\begin{bmatrix} 6 \\ res. \end{bmatrix}$ , to change selection.
- Press enter , to enter Auto Print Delay.

## Auto Print Delay

**RITTO PRINT** shows in Message Section, Auto Print Delay shows in Weight Section.

Optional Auto Print Delay is: 0(no delay), 1sec, 2sec, 3sec, 5sec, 10sec, 20sec and 30sec.

- $\checkmark$  Press  $\frac{2}{\tan^2}$  and  $\frac{8}{\cos^2}$ , to change selection.
- Press enter , to enter Print Language.

## **Print Language**

RNGHRGF shows in Message Section, Print Language shows in Weight Section.

Optional Print Language is: 1(Chinese), 2(English).

- $\checkmark$  Press [1] and [1], to change selection.
- Press enter , to enter Print Format.

## Print Format

FORMRT shows in Message Section, Print Format shows in Weight Section.

Optional Print Formats are: 1(No. + Time + Weight); 2(Group + Time + Weight); 3(Group + No. + Weight).

Press enter , to exit Print Setup.

# 10. Trouble-shooting

Page 18 / 21

This section discusses the possible solution in daily use trouble. For more professional technical support, please contact your local representatives for help.

| Symptoms                    | Possible Causes                    | Solutions                   |  |
|-----------------------------|------------------------------------|-----------------------------|--|
| Failed to                   | Defective keypad                   | Contact representatives     |  |
| power on                    | Dead battery                       | Charge the indicator        |  |
| when on/off<br>is depressed | Defective circuit                  | Contact representatives     |  |
| No response                 | Wireless connection                | Check Adf. Check scale      |  |
| after key is                | failed                             | address. Band seek.         |  |
| depressed                   | Defective keypad                   | Contact representatives     |  |
|                             | Load in motion                     | Wait or make load stable    |  |
|                             | Weak Anti-Motion                   | Set Anti-Motion stronger    |  |
| Weight                      | Unstable wireless                  | Shut off or avoid source of |  |
| reading                     |                                    | wireless disturbance, and   |  |
| unstable                    | communication                      | then Band Switch            |  |
|                             | Damp loadcell                      | Dry Adf and loadcell        |  |
|                             | Defective Adf                      | Contact representatives     |  |
| Nut                         | Unstable voltage in<br>Adf circuit | Check Adf battery           |  |
| Not zero                    | Loadcell stressed                  | Hang scale in storage       |  |
| when no load                | long time                          | without any load            |  |
| on receptor                 | Zero drift in loadcell             |                             |  |
|                             | or Adf                             | Contact representatives     |  |
| T                           | Not zeroed                         | Manual Zero scale           |  |
| Large error                 | Improper unit                      | Switch to proper unit       |  |
| in weight                   | Calibration required               | Re-calibrate scale          |  |
| reading                     | Defective loadcell or              | Contact representatives     |  |

|                | Adf               |                                     |
|----------------|-------------------|-------------------------------------|
| printing not   | Ribbon improper   | Re-install ribbon                   |
| clear          | Dead ribbon       | Replace a new ribbon                |
| failed to feed | Dusty printer     | Clean printer and lubricate printer |
| paper out      | Defective printer | Replace a new printer               |

## 11. Notes